## Уважаемые Клиенты сервиса ПЛЕМТОРГ.РФ!

Перед размещением информации просим внимательно изучить подробную инструкцию по пользованию сервисом.

## ПОШАГОВАЯ ИНСТРУКЦИЯ:

1. Шаг «Регистрация»

В правом верхнем углу экрана найдите вкладку «Регистрация»

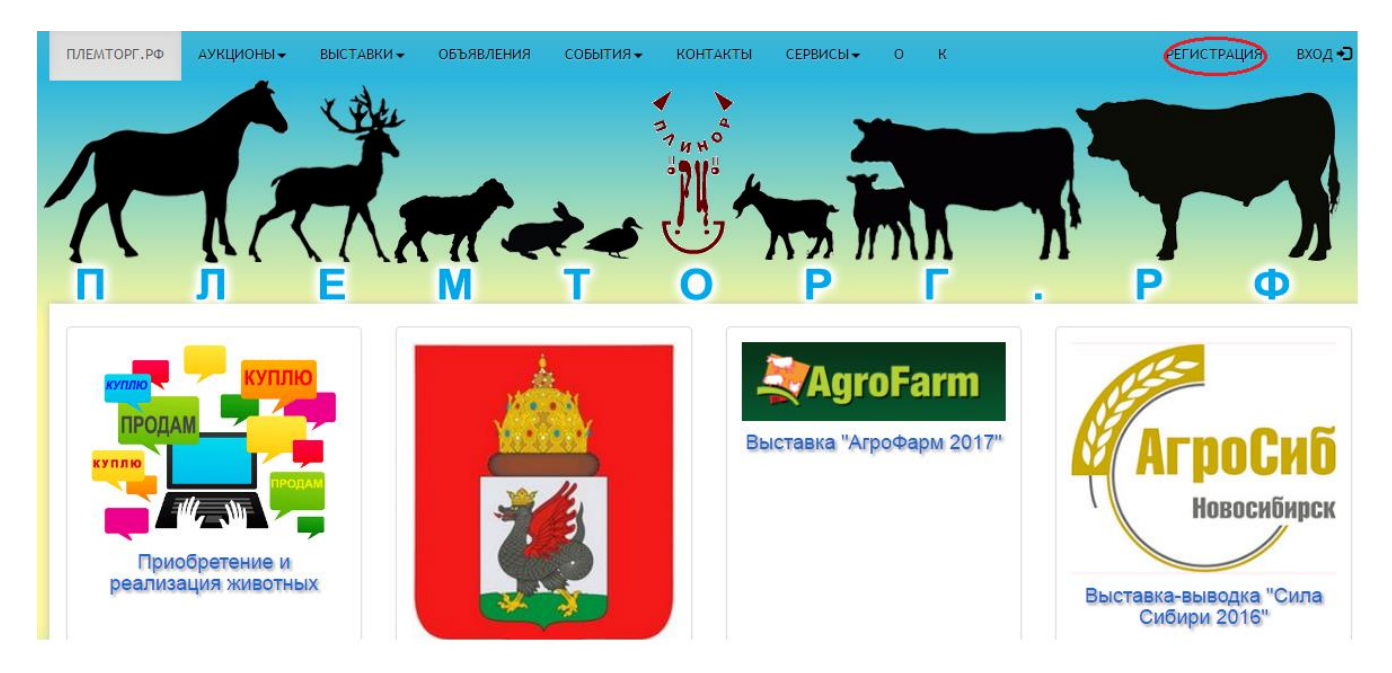

Внимательно заполните все поля Регистрации:

| ΠΛΕΜΤΟΡΓ.ΡΦ                       | АУКЦИОНЫ 🗸               | ВЫСТАВКИ ◄ | ОБЪЯВЛЕНИЯ      | события 🗸                   | КОНТАКТЫ        | СЕРВИСЫ 🗸      | 0   | К |  | РЕГИСТРАЦИЯ |
|-----------------------------------|--------------------------|------------|-----------------|-----------------------------|-----------------|----------------|-----|---|--|-------------|
| Торгово-                          | Выставочная плош         | Поля,      | отмеченные знач | нком <sup>*</sup> обязатель | ны для заполнен | ия             |     |   |  |             |
|                                   |                          | * Δло      | ес электронной  | почты:                      |                 |                |     |   |  |             |
|                                   |                          | X          | адрес электр    | онной почты                 |                 |                |     |   |  |             |
| адрес электронной почты * Пароль: |                          |            |                 |                             |                 |                |     |   |  |             |
|                                   | Пароль                   |            |                 |                             |                 |                |     |   |  |             |
|                                   | <ul> <li>ΦΝΟ:</li> </ul> |            |                 |                             |                 |                |     |   |  |             |
|                                   |                          | Ø          | Фамилия, Им     | я, Отчество                 |                 |                |     |   |  |             |
|                                   |                          | * Наи      | менование орган | низации:                    |                 |                |     |   |  |             |
|                                   |                          |            | наименовани     | е организации               |                 |                |     |   |  |             |
|                                   |                          |            | инка с кодом:   |                             | * Введите       | е код с картин | ки: |   |  |             |
|                                   |                          | ¢          | 868             | 310-10                      | К               | од с картинки  |     |   |  |             |
|                                   |                          | n o n      | олепсо инсимаси |                             |                 |                |     |   |  |             |

После заполнения данных, на указанный Вами адрес электронной почты будет выслано подтверждение регистрации, пройдите по ссылке и для Вас будет открыт доступ в Личный кабинет.

Шаг «Профиль пользователя»
 Зайдите в Личный кабинет пользователя и выберите вкладку «Профиль»

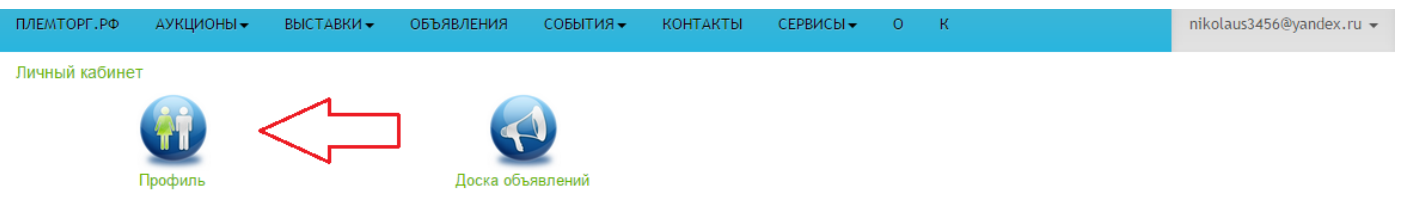

Аккуратно и подробно заполните информацию, необходимую для размещения данных. Реквизиты помогут нам составить Договор на размещение данных.

3. Шаг «Разместить объявление»

Выберите вкладку «Доска объявлений»

Для размещения информации о приобретении/реализации животных без внесения данных из базы ИАС «СЕЛЭКС» необходимо выбрать вкладку «СОЗДАТЬ ОБЪЯВЛЕНИЕ»

На карте России отметьте те регионы, которые интересуют Вас в рамках реализации вашего объявления. Среди хозяйств данного региона будет произведена рассылка данных Вашего объявления. Если отмечена только 1 область, рассылка будет только в ее рамках.

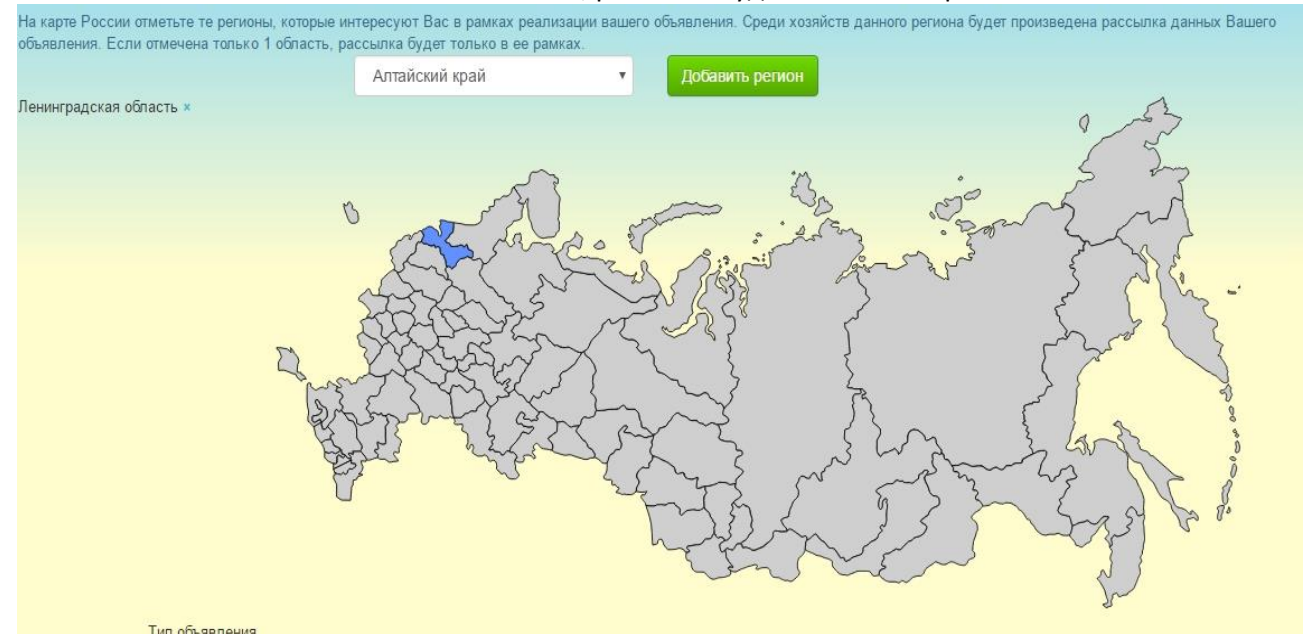

Выберите тип объявления (приобретение или реализация).

Заполните название объявления, предпочтительно наименование организации и информация о местоположении.

В тексте объявления постарайтесь наиболее полно описать приобретаемый/реализуемый товар. Чем более подробная будет информация, тем больше клиентов она заинтересует.

Укажите контактную информацию.

В зависимости от выбранных опций добавляемого объявления внизу страницы появляются подсказки, которые должны окрасится в зеленый цвет при указании всех необходимых параметров. Нажмите поле «Добавить объявление».

В дальнейшем Ваше объявление, после прохождения модерации, будет добавлено на сайт ПЛЕМТОРГ.РФ

4. Шаг «Разместить объявление с использованием СЕЛЭКС» Выберите вкладку «Доска объявлений» Для размещения информации о приобретении/реализации животных выберите «Добавить объявление СЕЛЭКС»

| ПЛЕМТОРГ.Р⊄                                                | АУКЦИОНЫ 🗸                       | ВЫСТАВКИ 🔫 | объявления | события 🗸 | КОНТАКТЫ | СЕРВИСЫ 🗸 | 0 | К | nikolaus3456@yandex.ru 🛪 | • |  |
|------------------------------------------------------------|----------------------------------|------------|------------|-----------|----------|-----------|---|---|--------------------------|---|--|
| Личный кабинет / Доска объявлений / <mark>Добавит</mark> ь |                                  |            |            |           |          |           |   |   |                          |   |  |
| Добавление объявления (из Селекса)                         |                                  |            |            |           |          |           |   |   |                          |   |  |
|                                                            | Животные                         |            |            |           |          |           |   |   |                          |   |  |
|                                                            | Загрузить животных               |            |            |           |          |           |   |   |                          |   |  |
|                                                            |                                  |            |            |           | Название |           |   |   |                          |   |  |
|                                                            |                                  |            |            |           |          |           |   |   |                          |   |  |
| Текстовое содержимое объявления                            |                                  |            |            |           |          |           |   |   |                          |   |  |
| Файл 🕶                                                     | Файл т Изменить т Вид т Формат т |            |            |           |          |           |   |   |                          |   |  |
| 5 A                                                        | Формат - В                       | I≣≣        | 3 8 8      |           |          |           |   |   |                          |   |  |

Выберите поле загрузить животных.

Предварительно сделайте выгрузку Карточек продаваемых животных из ИАС «СЕЛЭКС» в формате .txt Загрузите перечень животных в Личный кабинет.

Личный кабинет / Доска объявлений / Добавить

## Добавление объявления (из Селекса)

Загрузить животных

## Телки

| # | Порода коровы   | Дата рождения | Состояние     | Инвентарный номер | Инвентарный номер отца |          |
|---|-----------------|---------------|---------------|-------------------|------------------------|----------|
| 1 | Ч/п голштинская | 03.01.2016    | Неосемененная | 3470              | 10709                  |          |
| 2 | Ч/п голштинская | 06.01.2016    | Неосемененная | 3474              | 9222                   | X        |
| 3 | Ч/п голштинская | 12.01.2016    | Неосемененная | 3488              | 10849                  | <b>Z</b> |
| 4 | Ч/п голштинская | 18.01.2016    | Неосемененная | 3497              | 10023                  | <b>Z</b> |
| 5 | Ч/п голштинская | 22.01.2016    | Неосемененная | 3507              | 9754                   | <b>Z</b> |
| 6 | Ч/п голштинская | 23.01.2016    | Неосемененная | 3508              | 6170                   | 🖉 💌      |

Заполните название объявления, предпочтительно наименование организации и информация о местоположении.

В тексте объявления постарайтесь наиболее полно описать приобретаемый/реализуемый товар. Чем более подробная будет информация, тем больше клиентов она заинтересует. Укажите стоимость реализуемых животных.

Укажите контактную информацию.

Нажмите поле «Добавить объявление».

В дальнейшем Ваше объявление, после прохождения модерации, будет добавлено на сайт ПЛЕМТОРГ.РФ

5. Шаг «Управление объявлениями»

Вы можете в любой момент самостоятельно снять данные с публикации или изменить их.

| ПЛЕМТОРГ.РФ   | АУКЦИОНЫ 🗸           | ВЫСТАВКИ 🔫            | объявления                | события 🗸                          | КОНТАКТЫ                                                                                                    | СЕРВИСЫ▼ О        | К                 | nikolaus3456@yan    | idex.ru 👻 |
|---------------|----------------------|-----------------------|---------------------------|------------------------------------|----------------------------------------------------------------------------------------------------|-------------------|-------------------|---------------------|-----------|
| Личный каби   | нет / Доска объя     | влений                |                           |                                    |                                                                                                    |                   |                   |                     |           |
|               |                      |                       |                           |                                    |                                                                                                    |                   |                   |                     |           |
|               |                      |                       |                           |                                    |                                                                                                    |                   |                   |                     |           |
| Созд          | ать объявление       |                       | Добавить объ              | явление Селеко                     |                                                                                                    |                   |                   |                     |           |
| Ожид          | ают модерации        |                       | Опубли                    | кованные                           |                                                                                                    | Сняты с публика   | ации              | Отклоненные         |           |
| Записи с 1 до | ) 2 из 2 записей   П | Іоказать 25           | записей                   |                                    |                                                                                                    |                   |                   | « c 1 >             | »         |
| #             | Краткое с            | содержание            | <u>^</u>                  | Организация                        | Регион                                                                                                    | - Цена            | Статус            | 🚊 Дата публикации   |           |
| 1             | Категория:<br>Телка  | Порода:<br>Ч/п голшти | ЗАС<br>нская зави<br>путь | ) "Племенной<br>од "Ленинский<br>" | Ленинградск.обл                                                                                                    | По договоренности | Ожидает модерации | 2017-03-28 16:25:49 | •         |
| 2             |                      |                       | РЦ                        | плинор ооо                         | Ленинградск.обл<br>Новгородск.обл<br>Псковская обл.<br>Тверская обл.<br>Калужская обл.<br>Смоленская обл.<br>Яроспавская обл<br>Нижегородск.обл<br>Мордовская респ | По договоренности | Ожидает модерации | 2017-03-28 16:24:29 | C Ø       |

Желаем Вам успешной работы с нашим сервисом ПЛЕМТОРГ.РФ